## GUIDE TO REGISTER FOR "THE CHURCH UP CLOSE" 2024

## PHASE 3: REGISTRATION AND PAYMENT PROCESS

Once you have created your account (Phase 1), applied for the Seminar (Phase 2) and been accepted, you can effectively **register and pay the fees of the seminar**. Please follow the steps below:

STEP 1: Click on the link <u>http://eventi.pusc.it/iscrizione/?lan=Uk&ev=18TCUC</u>, then enter Username and Password and click "Log in" (Figure 7)

| To register for      | r the event, you must log in to access your acco | unt |
|----------------------|--------------------------------------------------|-----|
| Registered Users Onl | ly                                               |     |
| Username:            | Forgot your username ?<br>Forgot your password ? |     |
| 4                    | Log in                                           |     |
| New User             |                                                  |     |
| C                    | Are you a New User?                              |     |
| · · · ·              | Register                                         |     |
|                      |                                                  |     |

Figure 7

## **STEP 2: Complete the registration process**

Click on the The Church Up Close Seminar's event page:

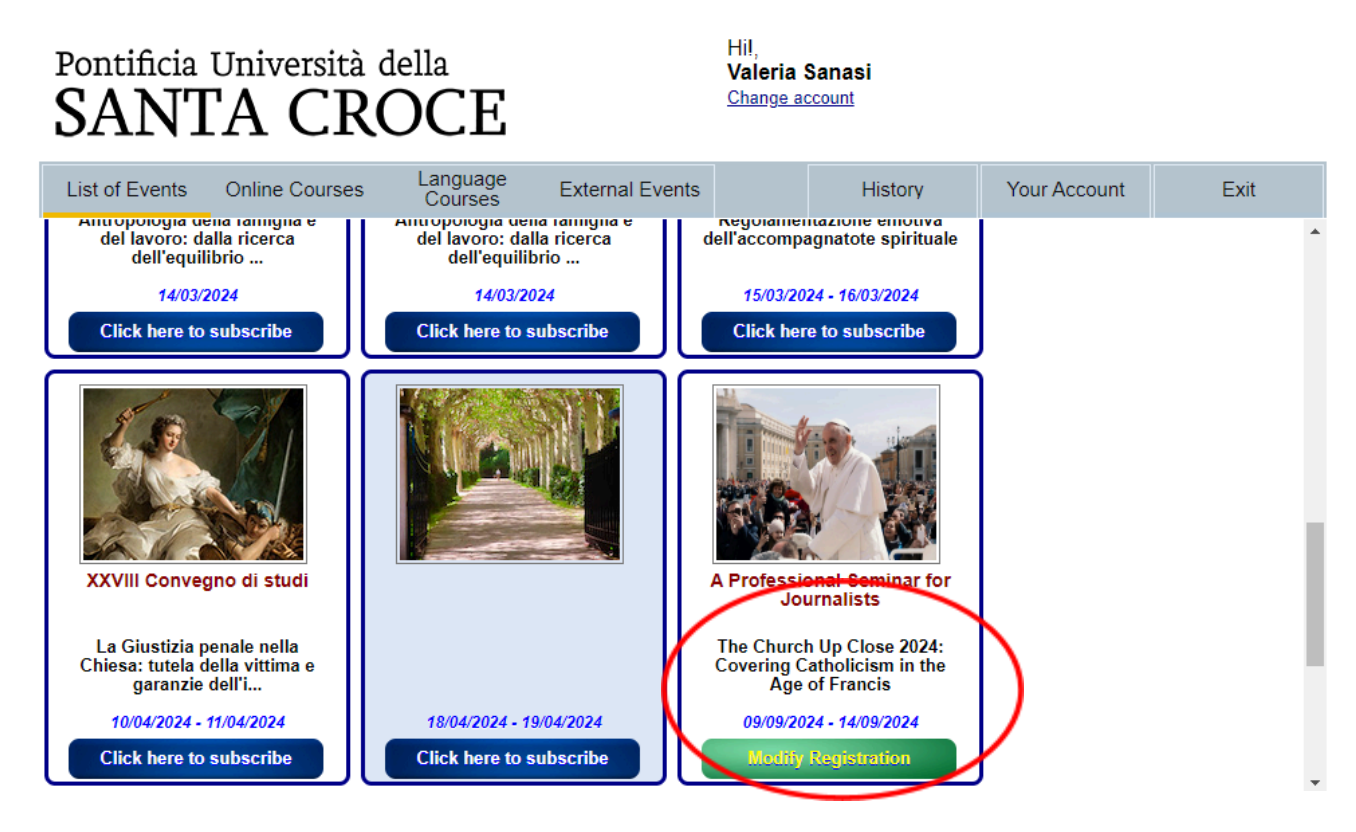

then fill out all the registration information and payment type indicated in Figure 8

Figure 8

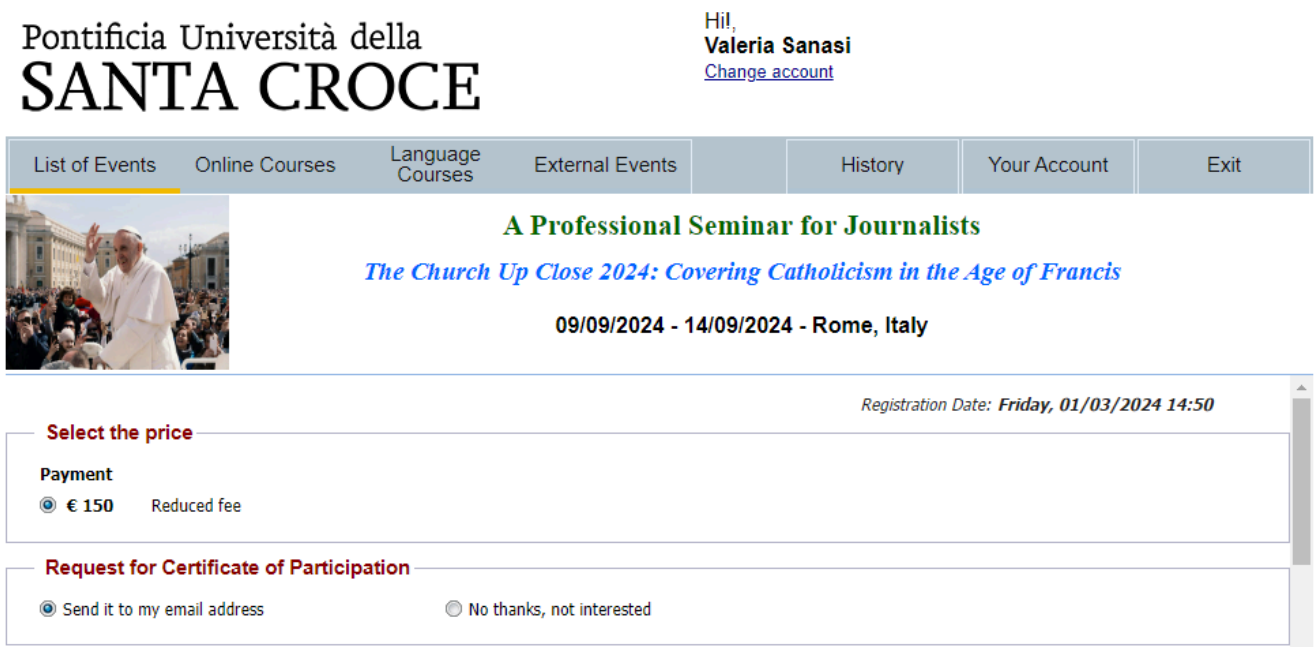

| Payment Method<br>Registration Fee<br>Commission fee<br>Amount to be paid | Credit Card ▼   € 150.00 €   € 150.00 € | By choosing this payment method, You will be redirected to the sit<br><b>Banca Sella</b> to make an online payment by credit card (Visa, M<br>American Express)<br><u>Nota:</u><br>In the event that the payment does not go through, please check with<br>enable the transaction<br>Paga | e <b>GestPay di</b><br>aster Card or<br>h your bank to<br><u>t Ora</u> |
|---------------------------------------------------------------------------|-----------------------------------------|----------------------------------------------------------------------------------------------------|------------------------------------------------------------------------|
| Back                                                                      |                                         | Modify Registration                                                                                                    | Unsubscribe                                                            |

The amount of the Seminar Fee will appear automatically (it will depend on the amount of the scholarship granted, if any).

"Payment Method" offers two possibilities: PayPal or Credit Card. Tax costs are applied to the candidate.

Payment through Credit Card or PayPal redirect to a secured process.

Click "Modify Registration" if you need to change anything with your registration. Otherwise, after entering payment details, the button will change to "Complete". Click to confirm.

A pop-up will appear on the screen (Figure 9) to confirm that registration has been successfully accomplished. A confirmation email will then be sent to your email account with a pdf version of your registration form.

## Figure 9

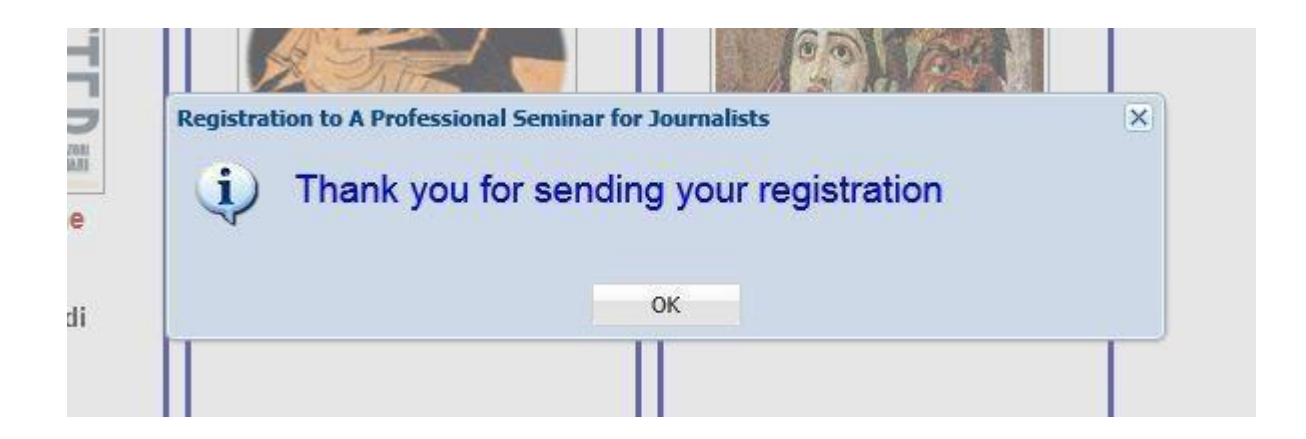

END.